### Gestion des modèles de circuit par administrateur

by LegalBox

#### Gestion des modèles de circuit par l'administrateur

Connectez-vous en tant qu'administrateur puis cliquez sur l'onglet « administration » en haut à gauche de l'interface (l'explication suivante correspond à la version 4.1)

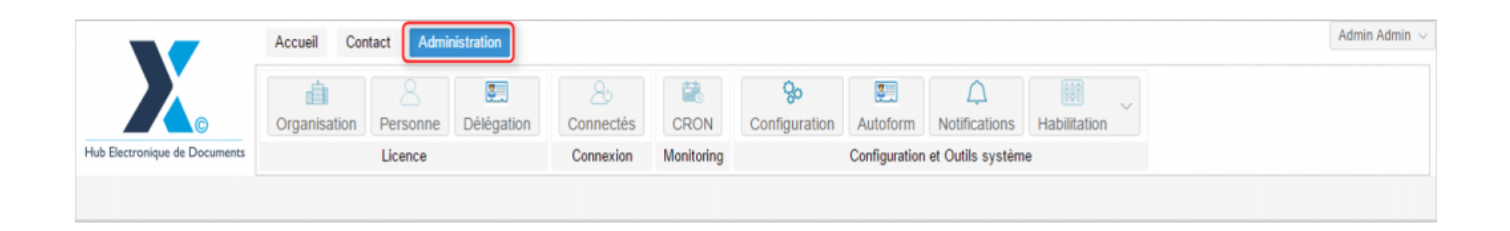

Pour accéder à toutes les **fonctions de paramétrage** de votre organisation, rendez-vous sur le menu de votre en organisation en cliquant sur le **bouton « organisation » puis double-cliquez sur le nom de votre organisation** dans la liste :

### Gestion des modèles de circuit par administrateur - 07-15-2016

by LegalBox - http://documentation.legalbox.com

|                               | Accueil Contact Administrat    | ion                            |                    |                     |                           |                                    |              |                   | Admin Adm |
|-------------------------------|--------------------------------|--------------------------------|--------------------|---------------------|---------------------------|------------------------------------|--------------|-------------------|-----------|
| fub Electronique de Documents | Organisation,<br>Licence       | égation Connectés<br>Connexion | CRON<br>Monitoring | So<br>Configuration | Autoform<br>Configuration | Notifications<br>et Outils système | Habilitation | ~                 |           |
| Organisations ×               |                                |                                |                    |                     |                           |                                    |              |                   |           |
| Rechercher par :              |                                |                                | Rechercher         | Ajouter             |                           |                                    |              |                   | 40 résul  |
| Nom                           | Email                          | Numéro d'identification        | Télép              | hone                | v                         | ïlle                               |              | Référence externe | Id        |
|                               |                                |                                |                    |                     |                           | who                                |              |                   | 0000      |
| vidical Intercommunal Ener    |                                |                                |                    |                     |                           | inate.                             |              |                   | 0450      |
| and SIMPA                     |                                |                                |                    |                     |                           | -                                  |              |                   | 6216      |
| distrance is a loss           |                                |                                |                    |                     |                           | ARC .                              |              |                   | 1458      |
| leg .                         |                                |                                |                    |                     |                           | unio .                             |              |                   | 6762      |
| the off-pinal                 |                                | 21880162300018                 |                    |                     |                           | pinal                              |              |                   | 6715      |
| Re de Courbevole              | contact@olife.courberois.ht    | 21020020800008                 | 81.71              | 65 79 68            |                           | confinenciae                       |              |                   | 6798      |
| Balde Fot-de-France           |                                |                                |                    |                     |                           | at de France                       |              |                   | 8500      |
| No de l'Incipalital           |                                |                                |                    |                     |                           | (an quella)                        |              |                   | 80.00     |
| He de la Courrence            | Withing Lankreigh-Barla-court. | 21030027400012                 | 00.25              | 77 58 12            |                           | a Courrence                        |              |                   | 0.001     |
| TRACT Marie de Vince          | contact@beclars-text h         |                                |                    |                     |                           | acters .                           |              |                   | 5434      |
| COURRIER] LEGAL-BOX SAS       | contact@demo.fr                |                                | 02 54              | 58 41 41            | В                         | lois                               |              |                   | 5406      |
| TOT LA BALLE                  |                                |                                |                    |                     | 0                         | hadroom.                           |              |                   | 10.00     |
|                               |                                |                                |                    |                     |                           |                                    |              |                   |           |
|                               |                                |                                |                    |                     |                           |                                    |              |                   |           |
|                               |                                |                                |                    |                     |                           |                                    |              |                   |           |

#### 1. Gérer les modèles de circuit enregistrés au niveau de l'organisation

#### Ajouter un modèle de courrier

• Allez sur l'onglet "modèles de courrier"

| _              | _            | Accueil   | Con        | tact Admi     | nistration         |           |                           |               |                   |                        |                               | Admin Admin $\smallsetminus$ |
|----------------|--------------|-----------|------------|---------------|--------------------|-----------|---------------------------|---------------|-------------------|------------------------|-------------------------------|------------------------------|
| Hub Electronia | ©            | Organis   | ation      | Personne      | Connectés          | CRON      | <b>%</b><br>Configuration | Autoform      | Notifications     | Habilitation           |                               |                              |
| Ormania atia   | T X LCOUR    |           |            | COAR X        | Connexion          | wontoning |                           | Configuration | ret Outlis system | 10                     |                               |                              |
| Organisatio    |              | KREKJ LEG | AL-DUA     | Como o        |                    |           |                           |               |                   |                        |                               | 2                            |
| < 3ervices     | Délégations  | Paramètre | es N       | Aultimedia    | Signatures numéri  | ques Cont | acts Liste des            | Autoforms     | Notifications par | email Groupe pour habi | itations Modèles de courriers | Groupe de contar >           |
| Ajouter $\vee$ | Nouveau modè | Me v Mo   | odifier so | us-groupe     | Supprimer sous-gro | upe Affic | cher les modèles su       | upprimés      |                   |                        |                               | _                            |
|                |              | $\odot$   |            | Nom           |                    |           |                           |               | Т                 | ype de modèle          | État                          | Date de création             |
|                | NISATION     |           |            | test dkz m    | nod                |           |                           |               | n                 | iote                   | en création                   | 08/06/2016                   |
|                |              |           |            | admin orga    | a ce               |           |                           |               | n                 | ote                    | en création                   | 06/06/2016                   |
|                |              |           |            | CE par del    | legation           |           |                           |               | n                 | iote                   | en création                   | 31/03/2016                   |
|                |              |           |            | CG45/ EC      | N                  |           |                           |               | n                 | ote                    | en création                   | 01/03/2016                   |
|                |              |           |            | ) Test plugir | n word CS          |           |                           |               | n                 | ote                    | en création                   | 18/02/2016                   |
|                |              |           |            | ) plugin wor  | d doc interne      |           |                           |               | n                 | ote                    | en création                   | 10/02/2016                   |
|                |              |           |            | test 1641     |                    |           |                           |               | n                 | iote                   | en création                   | 01/02/2016                   |
|                |              |           |            | test fdf      |                    |           |                           |               | n                 | ote                    | en création                   | 28/07/2015                   |
|                |              |           |            | Courrier te   | chnique Proximité  |           |                           |               | n                 | ote                    | en création                   | 19/05/2015                   |
|                |              |           |            | Courrier so   | ortant - Maire DGS |           |                           |               | n                 | iote                   | en création                   | 17/04/2015                   |
|                |              |           |            | Test MLE      |                    |           |                           |               | n                 | iote                   | en création                   | 17/03/2015                   |
|                |              |           |            | ) Délibératio | ons XY             |           |                           |               | n                 | iote                   | en création                   | 16/03/2015                   |
|                |              |           |            |               |                    |           |                           |               |                   |                        |                               |                              |
|                |              |           |            |               |                    |           |                           |               |                   |                        |                               |                              |
|                |              |           |            |               |                    |           |                           |               |                   |                        |                               |                              |

• Cliquez sur le bouton "nouveau modèle" (1) puis sélectionnez dans la liste type de courrier concerné par le modèle (2) :

| Organisatio                                                        | Délégations 1 aramètres Mul                                                | SAS ×<br>ultimedia Signatures numériques Contacts Liste des Autoforms N                                                                 |  |  |  |  |
|--------------------------------------------------------------------|----------------------------------------------------------------------------|----------------------------------------------------------------------------------------------------|--|--|--|--|
| Ajouter ~                                                          | Nouveau modèle Modifier sous-<br>Entrant                                   | s-troupe Supprimer sous-groupe Afficher les modèles supprimés                                                                           |  |  |  |  |
|                                                                    | Facture entrante                                                           | test dkz mod                                                                                                    |  |  |  |  |
|                                                                    | Circulant<br>Note<br>Validation interne<br>Délibération<br>Actes<br>Helios | admin orga ce         CE par delegation         CG45/ ECN         Test plugin word CS         plugin word doc interne         test 16/1 |  |  |  |  |
| Document interne<br>Sortant<br>Courrier sortant<br>Bon de commande |                                                                            | test fdf Courrier technique Proximité Courrier sortant - Maire DGS Test MLE                                                             |  |  |  |  |
| l                                                                  | Document sortant contractue                                                | Délibérations XY                                                                                                    |  |  |  |  |

#### • Insérez le nom du modèle

| ner sous groupe | Anicher les modeles sup | phines |                 |
|-----------------|-------------------------|--------|-----------------|
| Nom du mod      | lèle - Courrier entrant |        |                 |
| Nom :           | Test cgx                | I      |                 |
| CS              |                         |        | Valider Annuler |

• Cliquez sur le nom des rôles dans la fiche de circulation afin de sélectionner les membres du circuit

| Organisations × [COURRIER] LEGAL-BOX SAS × Test cgx × |                                                               |
|-------------------------------------------------------|---------------------------------------------------------------|
| Options v                                             | Envoyer notification pour test Clôturer Mettre à la corbeille |
| Fichier     Parcourir                                 | Propriété Créé le 08/06/2016 à 23:36 (UTC-11) () 🍥            |
| O Modèle                                              | Fiche de circulation Courrier entrant (en création)           |
|                                                       | Expéditeur                                                    |
|                                                       | Pour action                                                   |
|                                                       | Pour avis                                                     |
|                                                       | En copie                                                      |
|                                                       | Visa préalable                                                |
|                                                       | Ematteur                                                      |
|                                                       |                                                               |
|                                                       | Kenseignements                                                |
|                                                       | Options 😔                                                     |
|                                                       | Paramètres (1)                                                |
|                                                       |                                                               |
|                                                       |                                                               |

• Sélectionnez dans la liste l'utilisateur pour ce rôle

| Sélect    | ionner                                              |                                          | $\otimes$            |
|-----------|-----------------------------------------------------|------------------------------------------|----------------------|
| Filtrer : | 1                                                   |                                          | Réduire les services |
| ✓ Dire    | action Générale des Services                        |                                          | A                    |
| ~         | Cabinet du Maire                                    |                                          | not                  |
|           | Monsieur DIRCAB                                     |                                          |                      |
|           | Monsieur MAIRE                                      |                                          | 30 8                 |
|           | Madame STENO                                        | la la la la la la la la la la la la la l | lion                 |
|           | Madame DÂCTYLô                                      |                                          |                      |
|           | Monsieur CABINET                                    |                                          |                      |
|           | Compte Service Cabinet                              |                                          |                      |
|           | Madame Testcgx                                      |                                          |                      |
|           | TEST 359                                            |                                          |                      |
|           | Electra Dubai-s1                                    |                                          |                      |
| ~         | Direction de la Réglementation et du Domaine Public |                                          |                      |
|           | Agt DRDP 2                                          |                                          |                      |
|           | Agt DRDP 3                                          |                                          |                      |
|           | Agt DRDP                                            |                                          | 5                    |
|           | Madame MACARON                                      |                                          |                      |
|           |                                                     |                                          | Annuler              |
|           |                                                     |                                          |                      |

Vous pouvez également ajouter un document au modèle.

#### **Autres options**

Vous pouvez également supprimer des modèles en les ouvrant puis en cliquant sur "mettre à la corbeille" :

| Organisations × [COURRIER] LEGAL-BOX SAS × Test cgx × |                                                               |
|-------------------------------------------------------|---------------------------------------------------------------|
| Options V                                             | Envoyer notification pour test Clôturer Mettre à la corbeille |
| Fichier     Parcourir                                 | Propriété Créé le 08/06/2016 à 23:36 (UTC-11) 🔘 🙆             |
| O Modèle                                              | Fiche de circulation - Courrier entrant (en création)         |
|                                                       | Expéditeur                                                    |
|                                                       | Pour action                                                   |
|                                                       | Pour avis                                                     |
|                                                       | En copie                                                      |
|                                                       | Visa préalable                                                |
|                                                       | Pour information                                              |
|                                                       | Émetteur                                                      |
|                                                       | Renseignements 📀                                              |
|                                                       | Options 📀                                                     |
|                                                       | Paramètres (1) 😔                                              |
|                                                       |                                                               |
|                                                       |                                                               |

2. Gérer les modèles de circuit enregistrés au niveau d'un service

### Ajouter un nouveau modèle

• Pour cela, allez sur l'onglet "services" :

| Organisations × [COURRIER] LEGAL-BOX SAS ×               |                                                                                                    |  |  |  |  |
|----------------------------------------------------------|----------------------------------------------------------------------------------------------------|--|--|--|--|
| C Personnes Services Délégations Paramètres Multimedia S | Signatures numériques Contacts Liste des Autoforms Notifications p                                                                                                    |  |  |  |  |
| Services                                                 | Direction Générale des Services [6]                                                                                                    |  |  |  |  |
| Editer V                                                 | Editer $\lor$ Cacher les personnes inactives dans l'organigramme                                                                                                    |  |  |  |  |
| <ul> <li>Direction Générale des Services [6]</li> </ul>  | Approximate State State S |  |  |  |  |
| Cabinet du Maire [9]                                     | <ul> <li>directeur d'entreprise : compte direction d'entreprise</li> <li>Directeur Général : Monsieur AMIRAL (DGS)</li> </ul>                                                                                                    |  |  |  |  |
| Direction de la Réglementation et du Domaine Public [6]  |                                                                                                    |  |  |  |  |
| <ul> <li>Direction des Finances [8]</li> </ul>           |                                                                                                    |  |  |  |  |
| sous service [1]                                         | Assistant : David KELLER                                                                                                    |  |  |  |  |
| Direction des Ressources Humaines [9]                    | Bannette de service : compte DGS                                                                                                    |  |  |  |  |
| Direction du Logement [8]                                | 🚨 : test cgx4                                                                                                    |  |  |  |  |
| Bureau du Courrier [12]                                  |                                                                                                    |  |  |  |  |
| <ul> <li>Direction de l'urbanisme [3]</li> </ul>         |                                                                                                    |  |  |  |  |
| Bla blaService Test [3]                                  |                                                                                                    |  |  |  |  |
| Service 1 [1]                                            |                                                                                                    |  |  |  |  |
| Service 2 [2]                                            |                                                                                                    |  |  |  |  |
| Service Test CGX [2]                                     |                                                                                                    |  |  |  |  |
|                                                          |                                                                                                    |  |  |  |  |

• Sélectionnez le service sur lequel ajouter le modèle

| Organisations × [COURRI                          | ER] LEGAL-BOX     | (SAS ×          |            |                            |
|--------------------------------------------------|-------------------|-----------------|------------|----------------------------|
| < Personnes Services                             | Délégations       | Paramètres      | Multimedia | Signatures nu              |
| Services                                         |                   |                 |            | Direction                  |
| Editer 🗸                                         |                   |                 | Q          | Editer $\lor$              |
| <ul> <li>Direction Générale des Servi</li> </ul> | ces [6]           |                 |            | <ul> <li>A lesp</li> </ul> |
| Cabinet du Maire [9]                             |                   |                 |            |                            |
| Direction de la Réglemen                         | tation et du Doma | aine Public [6] |            |                            |
| <ul> <li>Direction des Finances [8</li> </ul>    | 3]                |                 |            | - : te                     |
| sous service [1]                                 |                   |                 |            |                            |
| Direction des Ressources                         | Humaines [9]      |                 |            |                            |
| Direction du Logement [8                         | ]                 |                 |            |                            |
| Bureau du Courrier [12]                          |                   |                 |            | <b>-</b>                   |
| <ul> <li>Direction de l'urbanisme [</li> </ul>   | 3]                | N               |            |                            |
| Bla blaService Test [3                           | )                 | 63              |            |                            |
| Service 1 [1]                                    |                   |                 |            |                            |
| Service 2 [2]                                    |                   |                 |            |                            |
| Service Test CGX [2]                             |                   |                 |            |                            |
|                                                  |                   |                 |            |                            |
|                                                  |                   |                 |            |                            |

• Cliquez sur le menu "éditer" puis sélectionnez "gérer les modèles de courrier"

| 0   | rganisations ×                        | [COURRIE            | R] LEGAL-BOX | (SAS ×          |            |                |
|-----|---------------------------------------|---------------------|--------------|-----------------|------------|----------------|
| < [ | Personnes                             | Services            | Délégations  | Paramètres      | Multimedia | Signatures num |
| Ser | vices                                 |                     |              |                 |            | Direction de   |
| Ed  | iter ~                                |                     |              |                 | Q          | Editer $\vee$  |
|     | Ajouter                               |                     | [6]          |                 |            |                |
|     | Modifier                              |                     |              |                 |            |                |
|     | Déplacer                              |                     | n et du Dom  | aine Public [6] |            | As:            |
|     | Supprimer                             |                     |              |                 |            | 📥 : test       |
|     | Importer                              |                     |              |                 |            |                |
|     | Rechercher                            |                     | maines [9]   |                 |            |                |
|     | Gérer les modèle                      | es de courri        | er           |                 |            |                |
|     | Cacher les servi                      | b inactifs          |              |                 |            |                |
|     | <ul> <li>Direction de l'ur</li> </ul> | rbanisme [3         | ]            |                 |            |                |
|     | Bla blaServ                           | ice Test [3]        |              |                 |            |                |
|     | Service 1 [1                          | 1]                  |              |                 |            |                |
|     | Service 2 [2                          | 2]                  |              |                 |            |                |
|     | Service Test C                        | GX <mark>[2]</mark> |              |                 |            |                |

• Pour rendre cliquable le bouton nouveau modèle, sélectionnez le dossier "service"

| Organisations × [COURF   | RIER] LEGAL-BO | IX SAS $\times$ | Modèles du service Dire | ction de l'urbanisme $	imes$ |
|--------------------------|----------------|-----------------|-------------------------|------------------------------|
| Ajouter V Nouveau modèle | • ✓ Modifier s | ous-groupe      | Supprimer sous-groupe   | Afficher les modèles suppr   |
|                          | Ø              | Nom             |                         |                              |
|                          |                | doc i           |                         |                              |
|                          |                | Deman           | de urbanisme            |                              |
|                          |                |                 |                         |                              |
|                          |                |                 |                         |                              |

• Cliquez sur le menu "nouveau modèle" puis sélectionnez le type de courrier concerné par le modèle

| Organisations × [C                                                | OURRIER] LEGAL-BOX                                     | Modèles du service Direc | tion de l'urbanisme $\times$ |  |
|-------------------------------------------------------------------|--------------------------------------------------------|--------------------------|------------------------------|--|
| Ajouter Nouveau r                                                 | modèle 🗸 🛛 Modifier sou                                | Supprimer sous-groupe    | Afficher les modèles suppri  |  |
| Entrant                                                           | ier entrant                                            | Nom                      |                              |  |
| > 🖹 SERVIC Factu                                                  | ıre entrante 🖑                                         | doc i                    |                              |  |
| Circulant<br>Note<br>Valida<br>Délibé<br>Actes<br>Helios<br>Docum | ation interne<br>ération<br>s<br>ment interne          | Demand                   | e urbanisme                  |  |
| Sortant<br>Courr<br>Bon d<br>Docur                                | ier sortant<br>Je commande<br>ment sortant contractuel |                          |                              |  |

• Saisissez le nom du modèle puis cliquez sur "valider"

| by | LegalBox - | http://d | ocumentatio | on.legal | lbox.con |
|----|------------|----------|-------------|----------|----------|
|----|------------|----------|-------------|----------|----------|

|     |                   |                         | Type de modèle  |
|-----|-------------------|-------------------------|-----------------|
| sme | Nom du modèle - C | $\otimes$               |                 |
|     | Nom :             | test <u>cgx</u> service |                 |
| l   |                   |                         | Valider Annuler |

• Cliquez sur le nom des rôles dans la fiche de circulation afin de sélectionner les membres du circuit

| Organisations × [COURRIER] LEGAL-BOX SAS × Test cgx × |                                                               |
|-------------------------------------------------------|---------------------------------------------------------------|
| Options V                                             | Envoyer notification pour test Clóturer Mettre à la corbeille |
| Fichier     Parcourir                                 | Propriété Créé le 08/06/2016 à 23:36 (UTC-11) 🕥 🙆             |
| () Modèle                                             | Fiche de circulation - Courrier entrant (en création)         |
|                                                       | Expédileur                                                    |
|                                                       | Pour action                                                   |
|                                                       | Pour avis                                                     |
|                                                       |                                                               |
|                                                       | Pour information                                              |
|                                                       | Émetteur                                                      |
|                                                       | Renseignements 🛇                                              |
|                                                       | Options 😔                                                     |
|                                                       | Paramètres (1)                                                |
|                                                       |                                                               |
|                                                       |                                                               |

• Sélectionnez dans la liste l'utilisateur pour ce rôle

| Sélectionner       Image: Selection Sélection Sélection |      |
|----------------------------------------------------------------------------------------------------|------|
| Filtrer :       Réduire les services         ✓ Direction Générale des Services       ✓         ✓ Cabinet du Maire       Monsieur DIRCAB         Monsieur DIRCAB       Monsieur MAIRE         Madame STENO       >         Madame DÂCTYLô       Monsieur CABINET         Compte Service Cabinet       Madame Testcgx         TEST 359       Electra Dubai-s1         ✓ Direction de la Réglementation et du Domaine Public       Agt DRDP 2         Agt DRDP 3       Agt DRDP         Madame MACARON       •                                                                                                    |      |
| <ul> <li>Direction Générale des Services</li> <li>Cabinet du Maire</li> <li>Monsieur DIRCAB</li> <li>Monsieur MAIRE</li> <li>Madame STENO</li> <li>Madame DÂCTYLô</li> <li>Monsieur CABINET</li> <li>Compte Service Cabinet</li> <li>Madame Testcgx</li> <li>TEST 359</li> <li>Electra Dubai-s1</li> <li>Direction de la Réglementation et du Domaine Public</li> <li>Agt DRDP 2</li> <li>Agt DRDP 3</li> <li>Agt DRDP</li> <li>Madame MACARON</li> </ul>                                                                                                    |      |
| <ul> <li>Cabinet du Maire</li> <li>Monsieur DIRCAB</li> <li>Monsieur MAIRE</li> <li>Madame STENO</li> <li>Madame DÂCTYLô</li> <li>Monsieur CABINET</li> <li>Compte Service Cabinet</li> <li>Madame Testcgx</li> <li>TEST 359</li> <li>Electra Dubai-s1</li> <li>Direction de la Réglementation et du Domaine Public</li> <li>Agt DRDP 2</li> <li>Agt DRDP 3</li> <li>Agt DRDP</li> <li>Madame MACARON</li> </ul>                                                                                                    |      |
| Monsieur DIRCAB<br>Monsieur MAIRE<br>Madame STENO<br>Madame DÂCTYLÔ<br>Monsieur CABINET<br>Compte Service Cabinet<br>Madame Testcgx<br>TEST 359<br>Electra Dubai-s1<br>V Direction de la Réglementation et du Domaine Public<br>Agt DRDP 2<br>Agt DRDP 3<br>Agt DRDP<br>Madame MACARON                                                                                                    | no   |
| Monsieur MAIRE   Madame STENO   Madame DÂCTYLô   Monsieur CABINET   Compte Service Cabinet   Madame Testcgx   TEST 359   Electra Dubai-s1   V Direction de la Réglementation et du Domaine Public   Agt DRDP 2   Agt DRDP 3   Agt DRDP   Madame MACARON                                                                                                    |      |
| Madame STENO       Image: Complex Structure         Madame DÂCTYLô       Monsieur CABINET         Compte Service Cabinet       Madame Testcgx         TEST 359       Electra Dubai-s1         Direction de la Réglementation et du Domaine Public       Agt DRDP 2         Agt DRDP 3       Agt DRDP         Madame MACARON       Tester Structure                                                                                                    | 30   |
| Madame DÂCTYLô<br>Monsieur CABINET<br>Compte Service Cabinet<br>Madame Testcgx<br>TEST 359<br>Electra Dubai-s1<br>V Direction de la Réglementation et du Domaine Public<br>Agt DRDP 2<br>Agt DRDP 3<br>Agt DRDP<br>Madame MACARON                                                                                                    | tion |
| Monsieur CABINET<br>Compte Service Cabinet<br>Madame Testcgx<br>TEST 359<br>Electra Dubai-s1<br>✓ Direction de la Réglementation et du Domaine Public<br>Agt DRDP 2<br>Agt DRDP 3<br>Agt DRDP<br>Madame MACARON                                                                                                    |      |
| Compte Service Cabinet<br>Madame Testcgx<br>TEST 359<br>Electra Dubai-s1<br>V Direction de la Réglementation et du Domaine Public<br>Agt DRDP 2<br>Agt DRDP 3<br>Agt DRDP<br>Madame MACARON                                                                                                    |      |
| Madame Testcgx<br>TEST 359<br>Electra Dubai-s1<br>V Direction de la Réglementation et du Domaine Public<br>Agt DRDP 2<br>Agt DRDP 3<br>Agt DRDP<br>Madame MACARON                                                                                                    |      |
| TEST 359<br>Electra Dubai-s1<br>V Direction de la Réglementation et du Domaine Public<br>Agt DRDP 2<br>Agt DRDP 3<br>Agt DRDP<br>Madame MACARON                                                                                                    |      |
| Electra Dubai-s1 <ul> <li>Direction de la Réglementation et du Domaine Public</li> <li>Agt DRDP 2</li> <li>Agt DRDP 3</li> <li>Agt DRDP</li> <li>Madame MACARON</li> </ul>                                                                                                    | 1    |
| <ul> <li>Direction de la Réglementation et du Domaine Public</li> <li>Agt DRDP 2</li> <li>Agt DRDP 3</li> <li>Agt DRDP</li> <li>Madame MACARON</li> </ul>                                                                                                    |      |
| Agt DRDP 2<br>Agt DRDP 3<br>Agt DRDP<br>Madame MACARON                                                                                                    | F    |
| Agt DRDP 3<br>Agt DRDP<br>Madame MACARON                                                                                                    | Ŀ    |
| Agt DRDP<br>Madame MACARON                                                                                                    | ŀ    |
| Madame MACARON                                                                                                    | 5    |
|                                                                                                    |      |
| Annuler                                                                                                    |      |

Vous pouvez également ajouter un document au modèle.

#### **Autres options**

Vous pouvez également supprimer des modèles en les ouvrant puis en cliquant sur "mettre à la corbeille" :

| Organisations × [COURRIER] LEGAL-BOX SAS × Modèles du service Direction de l'urbanisme × test con | service ×                                                     |
|---------------------------------------------------------------------------------------------------|---------------------------------------------------------------|
| Options v                                                                                         | Envoyer notification pour test Clöturer Mettre à la corbeille |
| Fichier     Parcourtir                                                                            | Propriété Créé le 09/06/2016 à 01:37 (UTC-11) 🕥 🍐             |
| O Modèle                                                                                          | Fiche de circulation - Courrier entrant (en création)         |
|                                                                                                   | Expéditeur                                                    |
|                                                                                                   | Pour action                                                   |
|                                                                                                   | Pour avis                                                     |
|                                                                                                   | En copie                                                      |
|                                                                                                   | Pour information                                              |
|                                                                                                   | Émetteur                                                      |
|                                                                                                   | Renseignements 📀                                              |
|                                                                                                   | Options 📀                                                     |
|                                                                                                   | Paramètres (1) 📀                                              |
|                                                                                                   |                                                               |
|                                                                                                   |                                                               |

Copyright © 2015 LegalBox, Tous droits réservés.